# 在WAP125和WAP581上配置QoS策略對映

### 目標

本文的目的是向您展示如何在WAP125或WAP581接入點上配置服務品質(QoS)策略對映。

### 簡介

流量類別對映包含流量需要匹配才能轉發或丟棄的條件。QoS策略對映在類對映中指定的條件 匹配時執行特定操作。建立類對映和策略對映以完成接入點上的QoS配置。QoS用於最佳化網 路流量管理以改善使用者體驗。通過將一種傳輸(如影片和音訊檔案)優先於另一種傳輸 ,QoS增強了網路實現高效使用頻寬和處理其它網路效能要素(如延遲、錯誤率和正常運行時 間)的能力。

一個策略對映中可以有多個類對映。必須匹配一個或所有類對映才能執行策略對映中指定的操作。無線接入點(WAP)裝置可以容納多達50個策略,包括每個策略最多10個類。

通過配置流量策略進入介面的流量會被放入以下類別之一:符合條件的資料包可以配置為傳送 ,超過此值的資料包可以配置為使用降低的優先順序傳送,違反此值的資料包可以配置為丟棄 。

有關類對映的詳細資訊,請訪問以下連結:

在WAP125和WAP581上配置客戶端QoS IPv4類對映。

在WAP125上配置客戶端QoS IPv6類對映

在WAP125上配置客戶端QoS MAC類對映。

### 適用裝置

**WAP125** 

WAP581

### 軟體版本

WAP125 - 1.0.0.5及更高版本

WAP581 - 1.0.0.4及更高版本

### 配置QoS策略對映

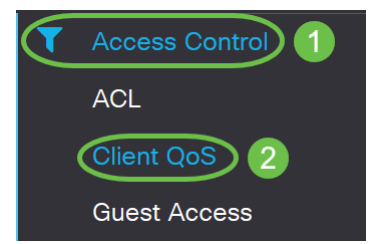

附註:本文中的影象來自WAP125。選單選項可能會因裝置型號而異。

步驟2.按一下QoS Policy選項卡。

| Client QoS      |            |                 |
|-----------------|------------|-----------------|
| Traffic Classes | QoS Policy | QoS Association |
| QoS Policy Map  |            |                 |
| + 🕜 🖮           |            |                 |

步驟3.按一下plus圖示新增QoS策略。

| Client QoS      |            |                 |
|-----------------|------------|-----------------|
| Traffic Classes | QoS Policy | QoS Association |
| QoS Policy Map  |            |                 |
| <b>(+)</b> 🖉 🏛  |            |                 |

步驟4.在QoS Policy Name (QoS策略名稱)欄位中輸入策略的名稱。

| С | lient (   | QoS       |            |                            |   |
|---|-----------|-----------|------------|----------------------------|---|
|   | Traffic C | Classes   | QoS Policy | QoS Association            |   |
|   | QoS Po    | olicy Map |            |                            |   |
|   | + 0       | ð 🔟       |            |                            |   |
|   |           | QoS Po    | licy Name  | Associated Traffic Classes | ; |
|   |           | qospn1    |            | trafficclass1              |   |
|   |           | qospn2    |            | trafficclass2              |   |
|   |           | IPv4QoS   | SPolicy    |                            | + |

附註:在此範例中,輸入IPv4QoSPolicy。

步驟5.從Associated Traffic Classes下拉選單中選擇先前建立的要與策略關聯的類對映。

| Client Qo   | oS              |                            |
|-------------|-----------------|----------------------------|
| Traffic Cla | sses QoS Polic  | QoS Association            |
| QoS Polic   | у Мар           |                            |
| + 🗷         | 圃               |                            |
|             | QoS Policy Name | Associated Traffic Classes |
|             | qospn1          | trafficclass1              |
|             | qospn2          | trafficclass2              |
|             | IPv4QoSPolicy   | trafficclass1              |
|             |                 |                            |

#### 附註:在本例中,選擇了trafficclass1。

步驟6.在*Committed Rate*(承諾費率)欄位中輸*入承諾*費率。這是流量必須符合的速率 (Kbps)。它是始終為使用者保證的資料速率,無論網路中使用者的數量如何。範圍是從1到 1000000 Kbps。

| Cli | ent Q      | oS                                     |                      |                                                                           |      |                                     |
|-----|------------|----------------------------------------|----------------------|---------------------------------------------------------------------------|------|-------------------------------------|
| Т   | raffic Cla | isses                                  | QoS Policy           | QoS Association                                                           |      |                                     |
| (   | QoS Polio  | су Мар                                 |                      |                                                                           |      |                                     |
|     | + 🗷        | 圃                                      |                      |                                                                           |      |                                     |
|     |            |                                        |                      |                                                                           |      |                                     |
|     |            | QoS Po                                 | licy Name            | Associated Traffic Cla                                                    | sses | Committed Rate (Kbps)               |
|     |            | QoS Po                                 | licy Name            | Associated Traffic Cla<br>trafficclass1                                   | sses | Committed Rate (Kbps)               |
|     |            | QoS Pol<br>qospn1<br>qospn2            | licy Name            | Associated Traffic Cla<br>trafficclass1<br>trafficclass2                  | sses | Committed Rate (Kbps) 1111 2341     |
|     |            | QoS Pol<br>qospn1<br>qospn2<br>IPv4QoS | licy Name<br>SPolicy | Associated Traffic Cla<br>trafficclass1<br>trafficclass2<br>trafficclass1 | sses | Committed Rate (Kbps) 1111 2341 512 |

#### 附註:在此範例中,輸入512。

步驟7.在*Committed Burst*欄位中輸入承諾突發大小(以位元組*為單位*)。這是可以在網路中傳輸 的最大資料量。其範圍為1到1600000 Kbps。

| Client Q    | oS                                        |                                                              |                                 |                                   |
|-------------|-------------------------------------------|--------------------------------------------------------------|---------------------------------|-----------------------------------|
| Traffic Cla | asses QoS Policy                          | QoS Association                                              |                                 |                                   |
| QoS Poli    | су Мар                                    |                                                              |                                 |                                   |
| + 🗷         | 圃                                         |                                                              |                                 |                                   |
|             | _                                         |                                                              |                                 |                                   |
|             | QoS Policy Name                           | Associated Traffic Classes                                   | Committed Rate (Kbps)           | Committed Burst (Kbps)            |
|             | QoS Policy Name                           | Associated Traffic Classes                                   | Committed Rate (Kbps)           | Committed Burst (Kbps)            |
|             | QoS Policy Name       qospn1       qospn2 | Associated Traffic Classes<br>trafficclass1<br>trafficclass2 | Committed Rate (Kbps) 1111 2341 | Committed Burst (Kbps) 22322 3345 |

### 附註:在本例中,輸入76800。

步驟8.(可選)按一下Associated Traffic Classes下的plus圖示,將類對映新增到策略中。

| С | lient C   | )oS              |                            |
|---|-----------|------------------|----------------------------|
|   | Traffic C | asses QoS Policy | QoS Association            |
|   | QoS Pol   | ісу Мар          |                            |
|   | + 🕢       | 1                |                            |
|   |           | QoS Policy Name  | Associated Traffic Classes |
|   |           | qospn1           | trafficclass1              |
|   |           | qospn2           | trafficclass2              |
|   |           | IPv4QoSPolicy    | trafficclass1              |

步驟9.從Action下拉選單中選擇一個操作。選項包括:

Send — 此選項表示轉發由關聯類對映過濾的資料包。

Drop — 此選項表示由關聯的類對映過濾的資料包將被丟棄。

| Client C  | 2oS                                                           |                                                                      |                                     |                                                       |                                |
|-----------|---------------------------------------------------------------|----------------------------------------------------------------------|-------------------------------------|-------------------------------------------------------|--------------------------------|
| Traffic C | lasses QoS Policy                                             | QoS Association                                                      |                                     |                                                       |                                |
| QoS Pol   | Іісу Мар                                                      |                                                                      |                                     |                                                       |                                |
| + @       | 3 面                                                           |                                                                      |                                     |                                                       |                                |
|           |                                                               |                                                                      |                                     |                                                       |                                |
|           | QoS Policy Name                                               | Associated Traffic Classes                                           | Committed Rate (Kbps)               | Committed Burst (Kbps)                                | Action                         |
|           | QoS Policy Name                                               | Associated Traffic Classes<br>trafficclass1                          | Committed Rate (Kbps)               | Committed Burst (Kbps)                                | Action<br>Send                 |
|           | QoS Policy Name       qospn1       qospn2                     | Associated Traffic Classes trafficclass1 trafficclass2               | Committed Rate (Kbps) 1111 2341     | Committed Burst (Kbps)           22322           3345 | Action<br>Send<br>Send         |
|           | QoS Policy Name       qospn1       qospn2       IPv4QoSPolicy | Associated Traffic Classes trafficclass1 trafficclass2 trafficclass1 | Committed Rate (Kbps) 1111 2341 512 | Committed Burst (Kbps) 22322 3345 768000              | Action<br>Send<br>Send<br>Send |

步驟10.(可選)Remark Traffic使用802.1p報頭的優先順序欄位中的指定服務等級(COS)值來 標籤關聯流量流的所有資料包。如果資料包未包含此報頭,則會插入一個報頭。從*Remark Traffic*下拉選單中選擇所需的區別服務代碼點(DSCP)值。這會將關聯流量的所有資料包標籤 為所選DSCP值。選項包括:

*Remark COS -*此選項表示網路流量可以劃分為多個優先順序或COS。如果選擇此選項,請繼續<u>步驟11</u>。

*Remark DSCP*— 此選項根據提供的QoS指定應用於資料包的特定每跳行為。如果選擇此選項 ,請繼續<u>步驟12</u>。

*Remark IP Precedence — 此*選項使用指定的IP優先順序值標籤關聯通訊流的所有資料包。 IP優先順序值可以是0到7。如果選擇此選項,請繼續步驟13。

| Clier | nt Qo       | oS                                |                                                 |                       |                         |                      |                                    |
|-------|-------------|-----------------------------------|-------------------------------------------------|-----------------------|-------------------------|----------------------|------------------------------------|
| Traf  | fic Cla     | asses QoS Policy                  | QoS Association                                 |                       |                         |                      |                                    |
| Qo    | S Polic     | су Мар                            |                                                 |                       |                         |                      |                                    |
| -     | • 🕜         | 圃                                 |                                                 |                       |                         |                      |                                    |
|       | )           | QoS Policy Name                   | Associated Traffic Classes                      | Committed Rate (Kbps) | Committed Burst (Kbps)  | Action               | Remark Traffic                     |
|       |             |                                   |                                                 |                       |                         |                      |                                    |
|       | ן           | qospn1                            | trafficclass1                                   | 1111                  | 22322                   | Send                 | Remark COS: 3                      |
|       | נ           | qospn1<br>qospn2                  | trafficclass1<br>trafficclass2                  | 2341                  | 22322<br>3345           | Send                 | Remark COS: 3<br>Remark DSCP: af11 |
|       | נ<br>נ<br>ג | qospn1<br>qospn2<br>IPv4QoSPolicy | trafficclass1<br>trafficclass2<br>trafficclass1 | 1111<br>2341<br>512   | 22322<br>3345<br>768000 | Send<br>Send<br>Send | Remark COS: 3<br>Remark DSCP: af11 |

附註:在本示例中,選擇了Remark COS。

步驟11.在*Remark COS*欄位中輸入*QoS值。*COS值範圍為0至7,0表示最低優先順序,7表示最 高優先順序。

| ~ 2 | $\supset$ |
|-----|-----------|
|     | ~ 2       |

步驟12.從下拉選單中選擇QoS值。選項包括:

*af11*— 此選項提供IP優先順序值1,丟棄概率為1。此選項通常用於VoIP和視訊資料包,因為 它被丟棄的概率較低。AF11的十進位制值為10。

*af12*— 此選項提供IP優先順序值1,丟棄概率為2。此選項通常用於非時間敏感型資料包,因為 它有中等的丟棄概率。AF12的十進位制值為12。

*af13 — 此選項提*供IP優先順序值1,丟棄概率為3。此選項通常用於非時間敏感型資料包,因為 它被丟棄的概率很高。AF13的十進位制值為14。

*af21*— 此選項提供IP優先順序值2,丟棄概率為1。此選項通常用於時間敏感的資料包,因為它 被丟棄的概率較低。AF21的十進位制值為18。

*af22*— 此選項提供IP優先順序值2,丟棄概率為2。此選項通常用於非時間敏感型資料包,因為 它有中等的丟棄概率。AF22的十進位制值為20。

*af23 — 此選項提*供IP優先順序值2, 丟棄概率為3。此選項通常用於非時間敏感型資料包,因為 它被丟棄的概率很高。AF23的十進位制值為22。

*af31*— 此選項提供IP優先順序值3和丟棄概率1。此選項通常用於時間敏感型資料包,因為它被 丟棄的概率較低。AF31的十進位制值為26。

*af32*— 此選項提供IP優先順序值3和丟棄概率2。此選項通常用於非時間敏感型資料包,因為它 有中等的丟棄概率。AF32的十進位制值為28。

*af33*— 此選項提供IP優先順序值3,丟棄概率為3。此選項通常用於非時間敏感型資料包,因為 它被丟棄的概率很高。AF33的十進位制值為30。

*af41*— 此選項提供IP優先順序值4,丟棄概率為1。此選項通常用於時間敏感的資料包,因為它 被丟棄的概率較低。AF41的十進位制值為34。

*af42*— 此選項提供IP優先順序值4,丟棄概率為2。此選項通常用於非時間敏感型資料包,因為 它有中等的丟棄概率。AF42的十進位制值為36。

af43 — 此選項提供IP優先順序值4, 丟棄概率為3。此選項通常用於非時間敏感型資料包, 因為

它被丟棄的概率很高。AF43的十進位制值為38。

*cs0*— 此選項的十進位制值為0,預設等效的IP優先順序值。 *cs1*— 此選項的十進位制值為8,等效的IP優先順序值為1。 *cs2*— 此選項的十進位制值為16,等效的IP優先順序值為2。 *cs3*— 此選項的十進位制值為24,等效的IP優先順序值為3。 *cs4*— 此選項的十進位制值為32,等效的IP優先順序值為4。 *cs5*— 此選項的十進位制值為40,等效的IP優先順序值為5。 *cs6*— 此選項的十進位制值為48,等效的IP優先順序值為6。 *cs7*— 此選項的十進位制值為56,等效的IP優先順序值為7。

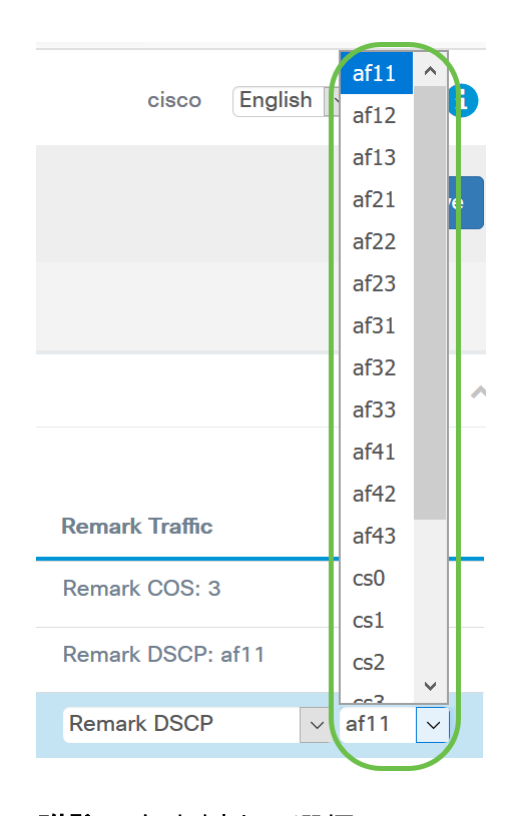

#### 附註:在本例中,選擇了af11。

步驟13.在*Remark IP Precedence*欄位中輸入QoS值。COS值範圍為0至7,0表示最低優先順序 ,7表示最高優先順序。

#### **Remark Traffic**

| Remark COS: 3            |  |
|--------------------------|--|
| Remark DSCP: af11        |  |
| Remark IP Precedence 🗸 2 |  |
|                          |  |

IP優先順序值如下:

| 價值     | 說明                 |
|--------|--------------------|
| 000(0) | 常規或最大努力            |
| 001(1) | 優先順序機制             |
| 010(2) | 立即                 |
| 011(3) | Flash(主要用於語音信令或影片) |
| 100(4) | 快閃記憶體覆寫            |
| 101(5) | 關鍵(主要用於語音RTP)      |
| 110(6) | 網際網路               |
| 111(7) | 網路                 |

### 步驟14.按一下「Save」。

| Client QoS     |                    |                            |                       |                        |        |                   | Save |
|----------------|--------------------|----------------------------|-----------------------|------------------------|--------|-------------------|------|
| Traffic C      | Classes QoS Policy | QoS Association            |                       |                        |        |                   |      |
| QoS Policy Map |                    |                            |                       |                        |        |                   | ^    |
| + 0            | 3 🛍                |                            |                       |                        |        |                   |      |
|                | QoS Policy Name    | Associated Traffic Classes | Committed Rate (Kbps) | Committed Burst (Kbps) | Action | Remark Traffic    |      |
|                | qospn1             | trafficclass1              | 1111                  | 22322                  | Send   | Remark COS: 3     |      |
|                | qospn2             | trafficclass2              | 2341                  | 3345                   | Send   | Remark DSCP: af11 |      |
| <b>S</b>       | IPv4QoSPolicy      | trafficclass1              | 512                   | 768000                 | Send V | Remark COS        | 2    |

附註:在最新韌體版本(1.0.2.0)中,您將獲得Apply選項,而不是Save。

## 結論

現在,您已在WAP125或WAP581接入點上配置了QoS策略對映。